## PROCEDURA INSERIMENTO-MODIFICA MAIL/CELLULARE

| ARGO<br>software                              |                                                                                                    |
|-----------------------------------------------|----------------------------------------------------------------------------------------------------|
|                                               | Area riservata<br>Per accedere a Sculukiext nell'area riservata alle famiglie inserve<br>utente e password e clocare su "Entra". |
|                                               | Pastroid dimenticata?                                                                                                    |
|                                               | Area Pubblica Entra                                                                                                    |
| Inserire le proprie credenziali di accesso (U | TENTE – PASSWORD) e fare click sul pulsante "ENTRA"                                                                              |

Andare sul sito <u>www.sg15931.scuolanext.info</u>

Nella schermata successiva (home page) cliccare sul menu "UTILITA""

| ARGO<br>software               |              |
|--------------------------------|--------------|
|                                | Alunno:      |
|                                |              |
| <sup>2</sup> / <sub>31</sub> 9 | Monu utilità |
|                                |              |
| Servizi Classe                 |              |
| Documenti 💌                    |              |
| Utilità                        |              |
| Area Pubblica 💌 🔻              |              |

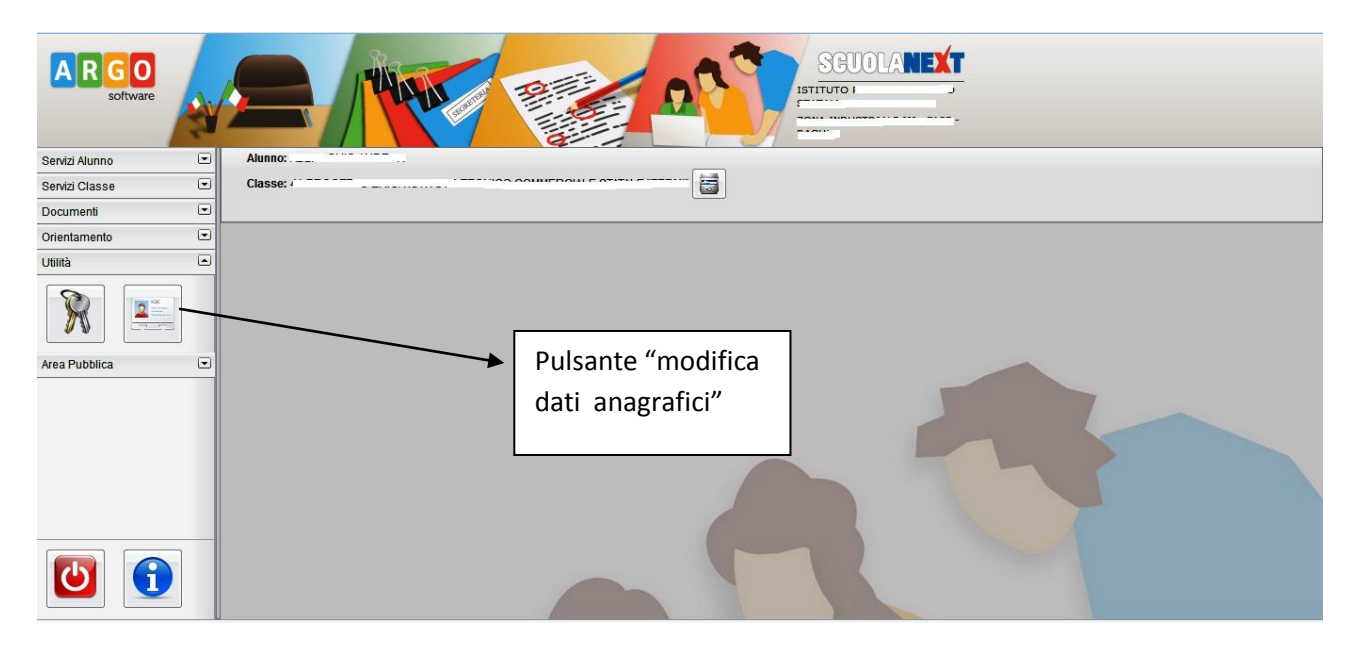

Nel menu utilità fare click sul pulsante relativo ai dati della scheda anagrafica

Nella scheda dei propri dati anagrafici, inserire (se assente) o correggere (se errato o non più utilizzato) la propria casella mail e il proprio numero di cellulare.

| ati Anagrafic           | i -               |                      |                     |
|-------------------------|-------------------|----------------------|---------------------|
| Cognome:                | ·                 | Nome:                | ·····               |
| Data di Nascita:        |                   | Sesso:               | 🖲 Maschio 🔘 Femmina |
| Codice Fiscale:         | L                 | Comune di Nascita:   | ROMA                |
| Cittadinanza:           | (                 | Comune di Residenza: | ROMA                |
| Cap:                    | 00100             | Via:                 |                     |
| Telefono:               | (                 | Cellulare:           | 333                 |
| Email:                  |                   |                      |                     |
|                         |                   |                      | Conferma X Annul    |
| INDIRIZZO N<br>COMUNICA | /AIL PER<br>ZIONI | N                    | UMERO DI CELLULARE  |

Al termine dell'operazione, fare click sul pulsante "CONFERMA".